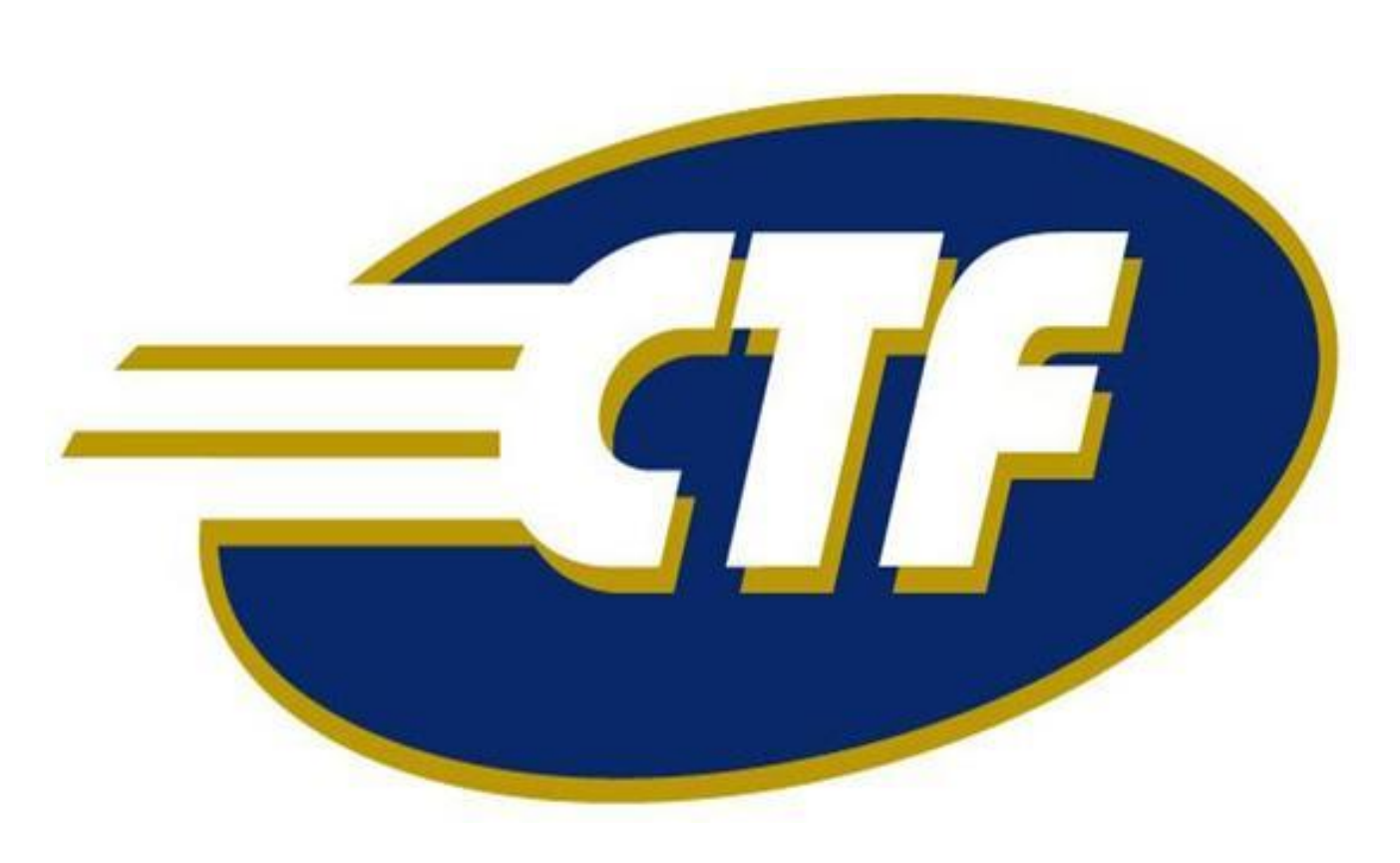

# Guia Rápido de Operação POS UVE

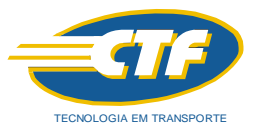

### 1. Abastecimento Veículos com UVE:

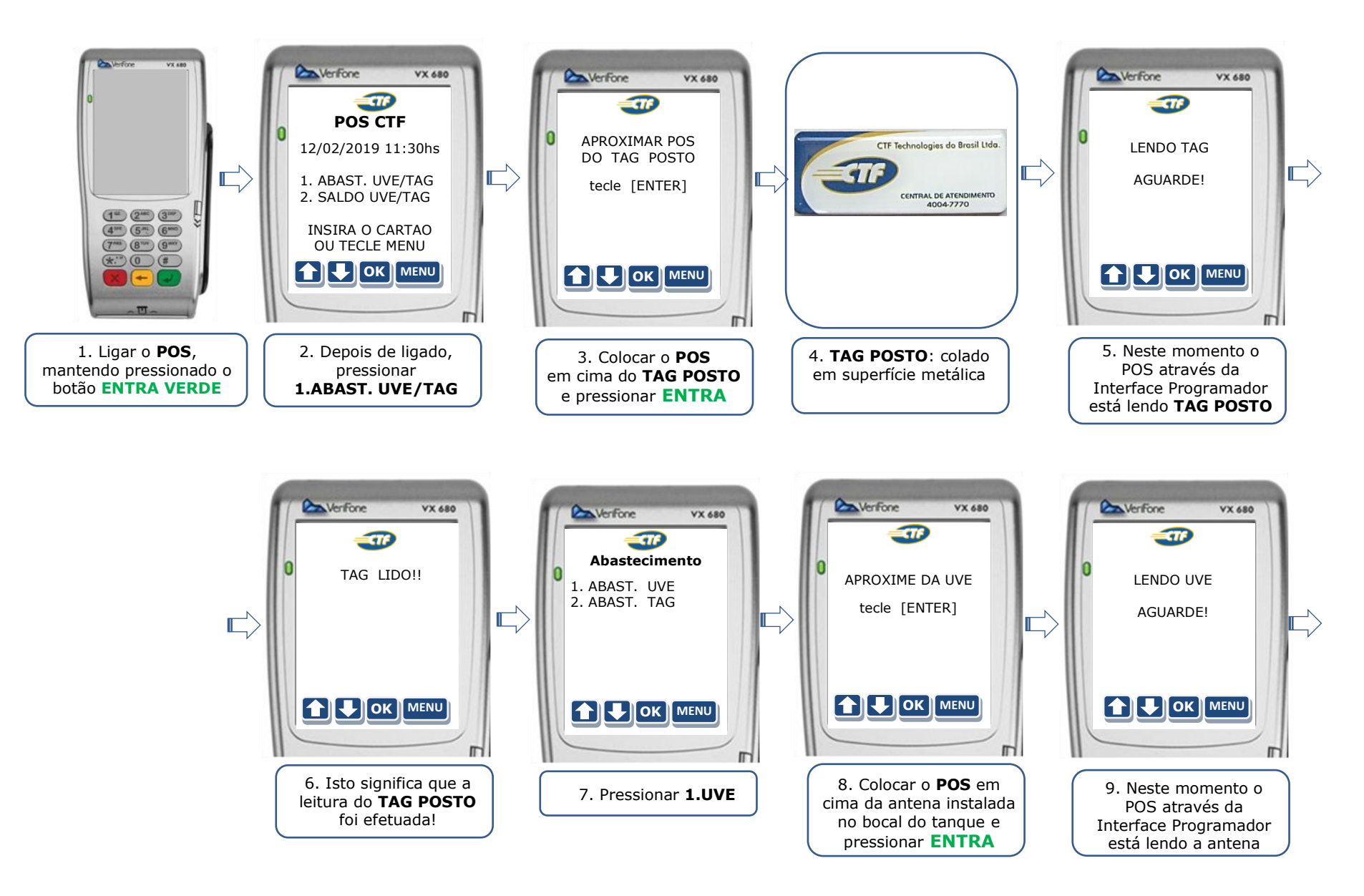

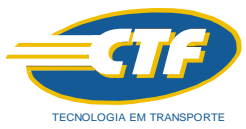

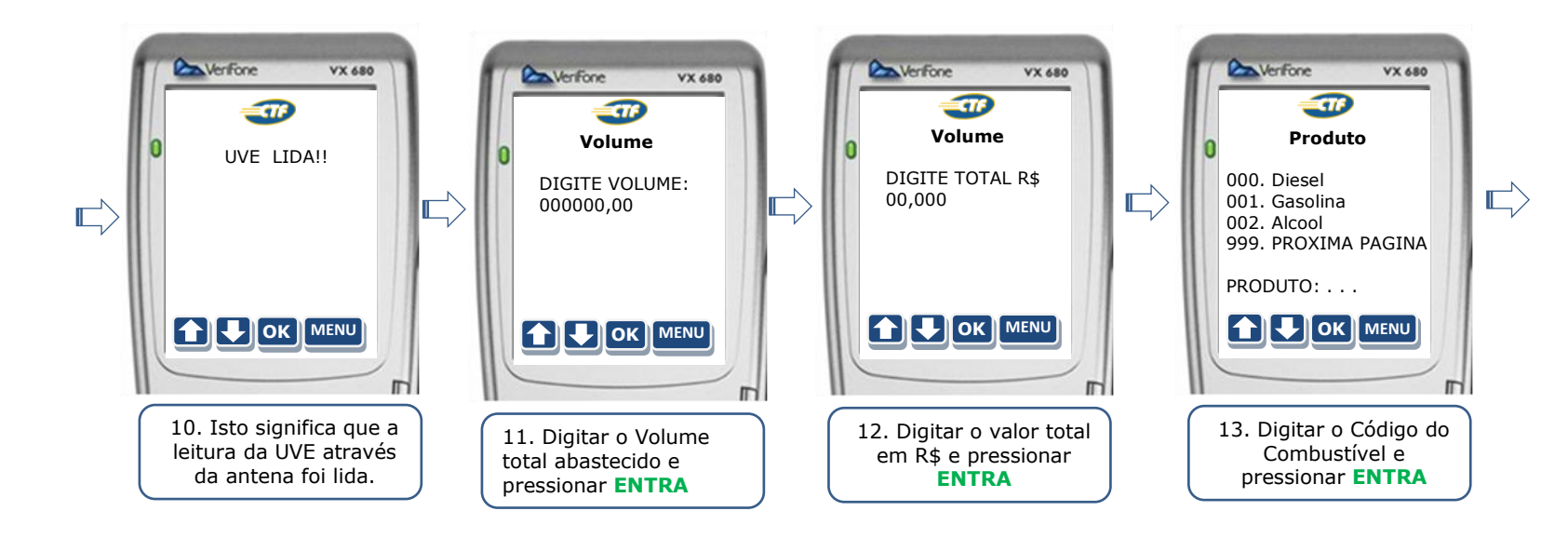

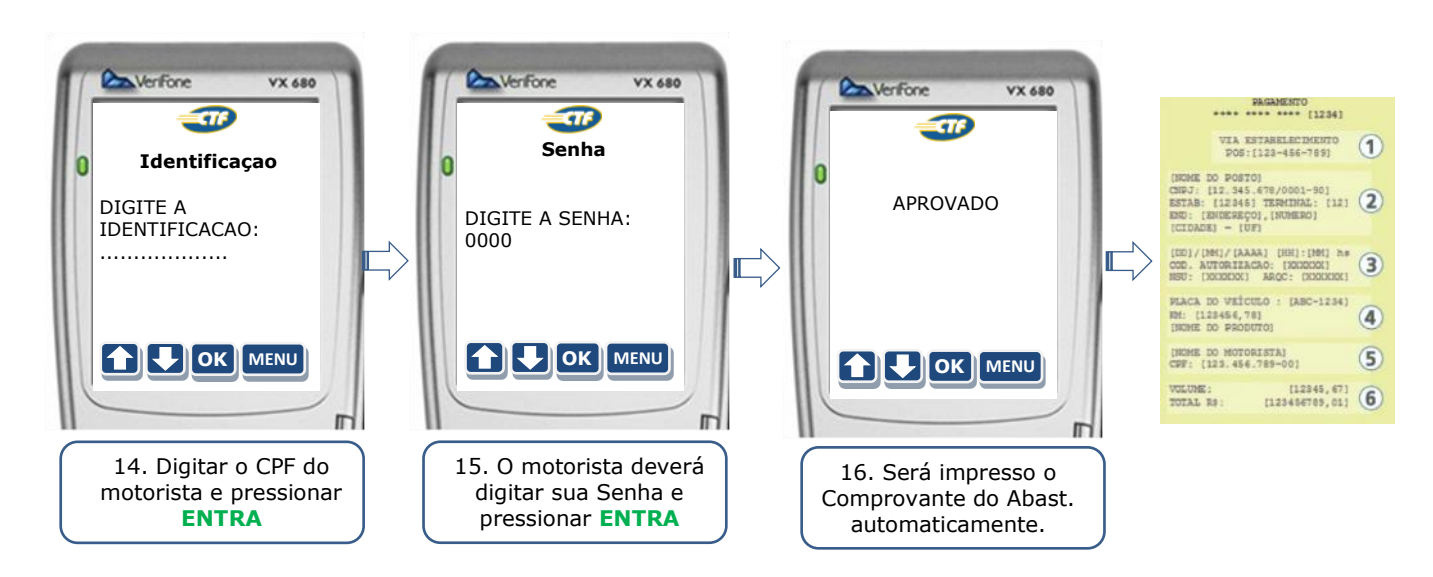

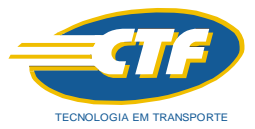

#### 2. Abastecimento Veículos com TAG:

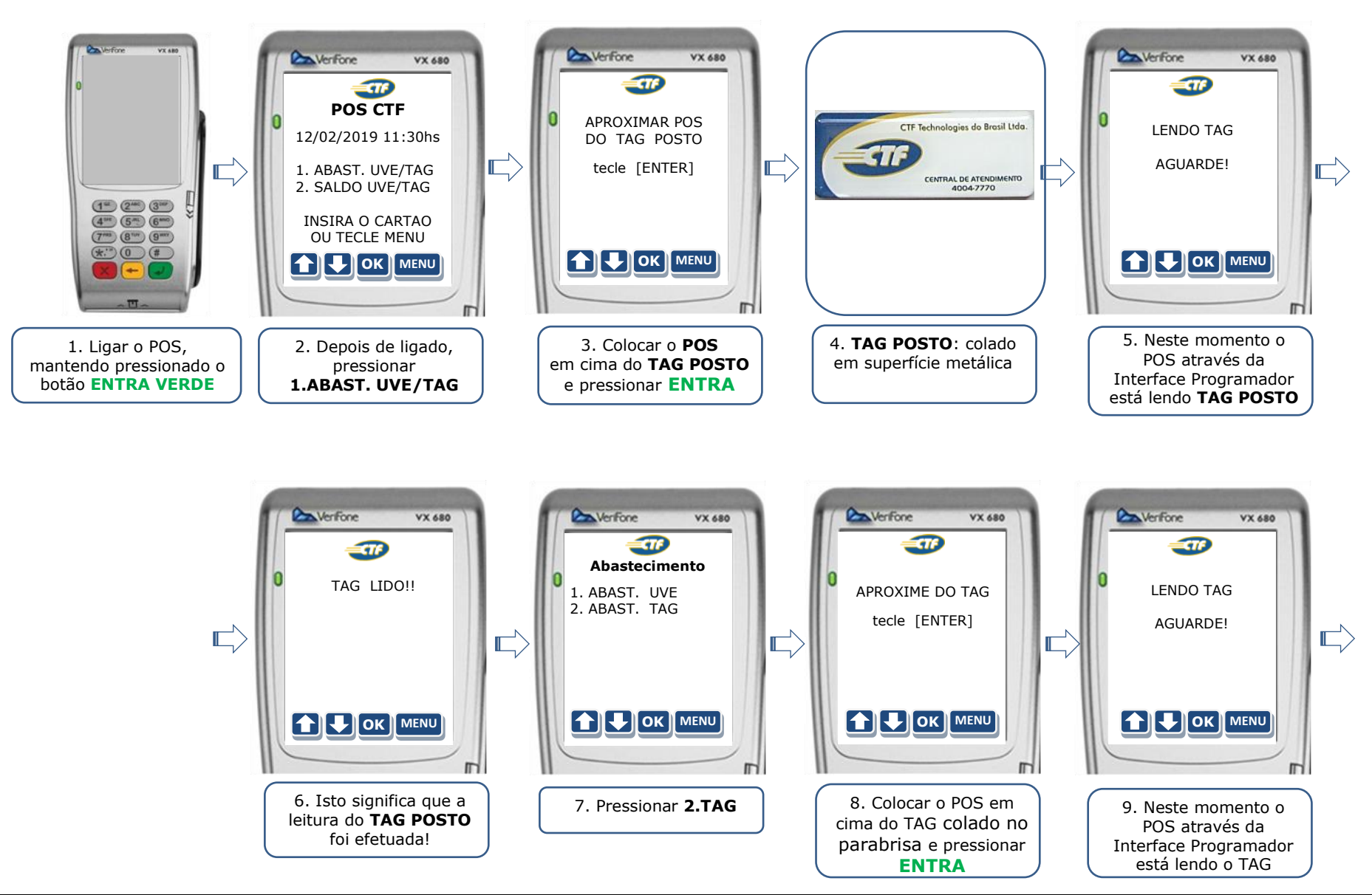

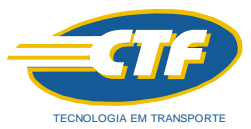

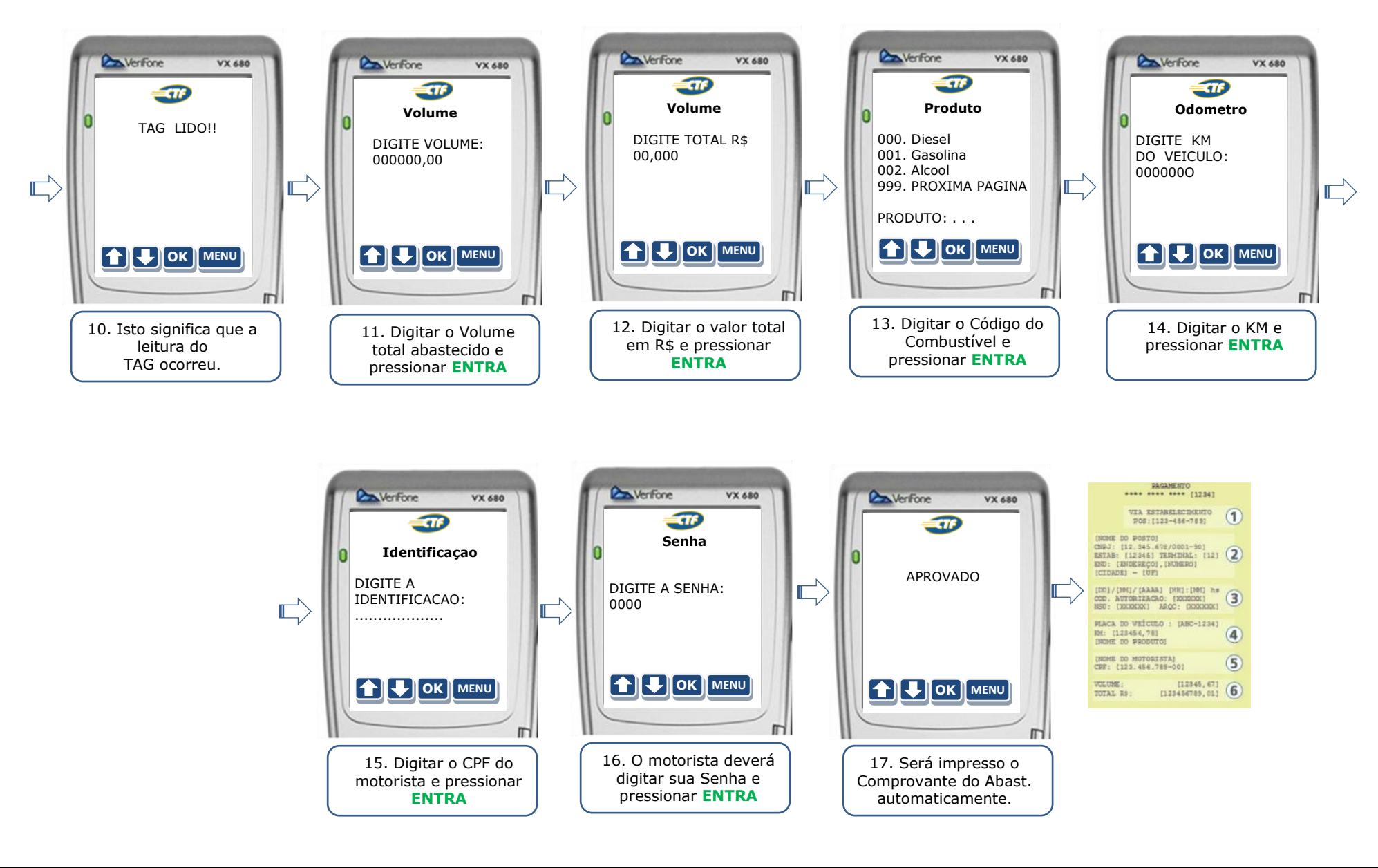

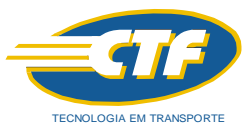

## 3. Abastecimento Veículos com Cartão:

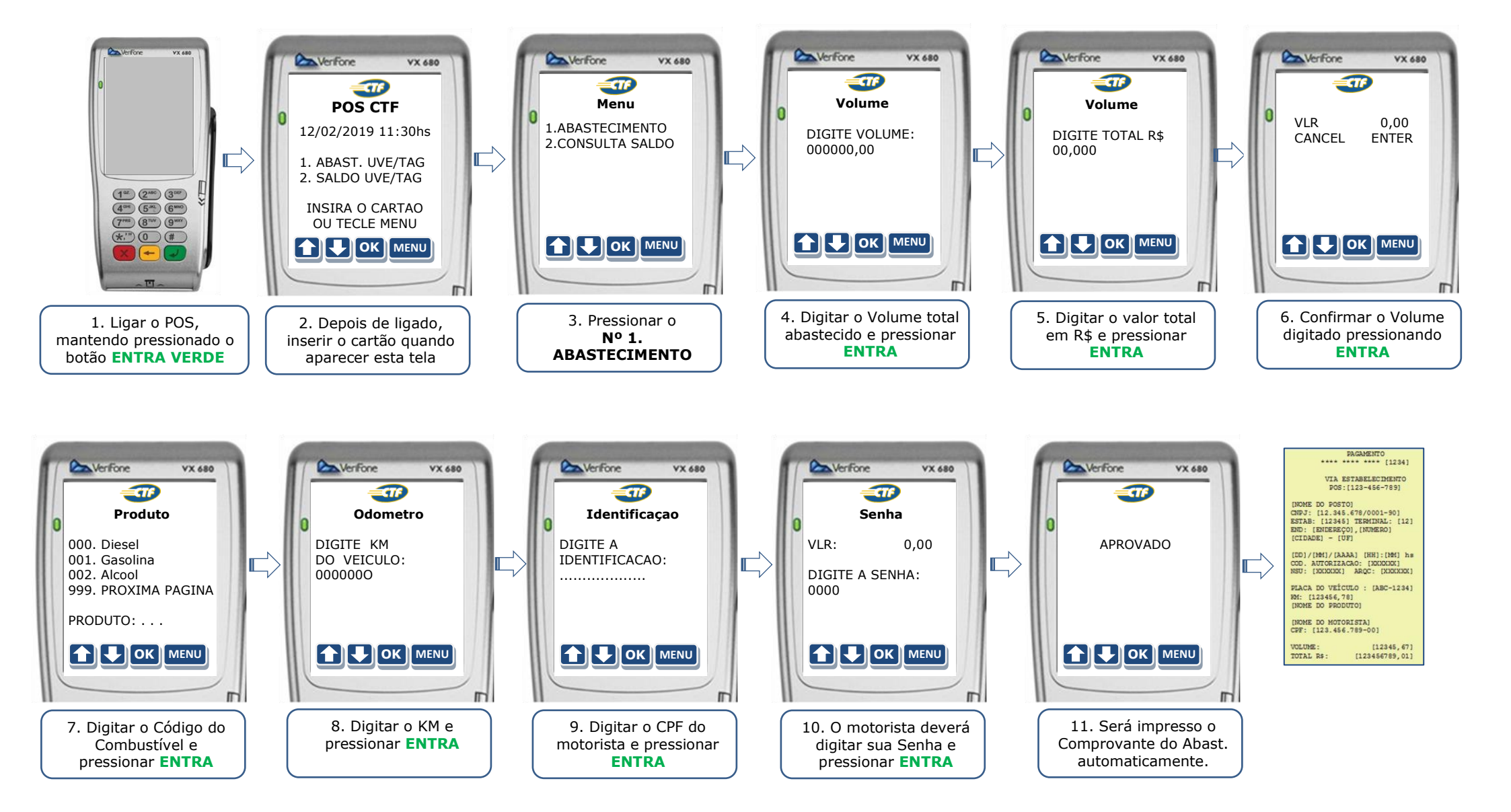

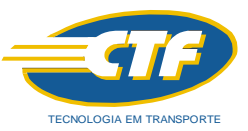

4. Aplicações: 1. CANCELAMENTO – Cancela a Operação anterior para refazer uma nova Operação obrigatoriamente

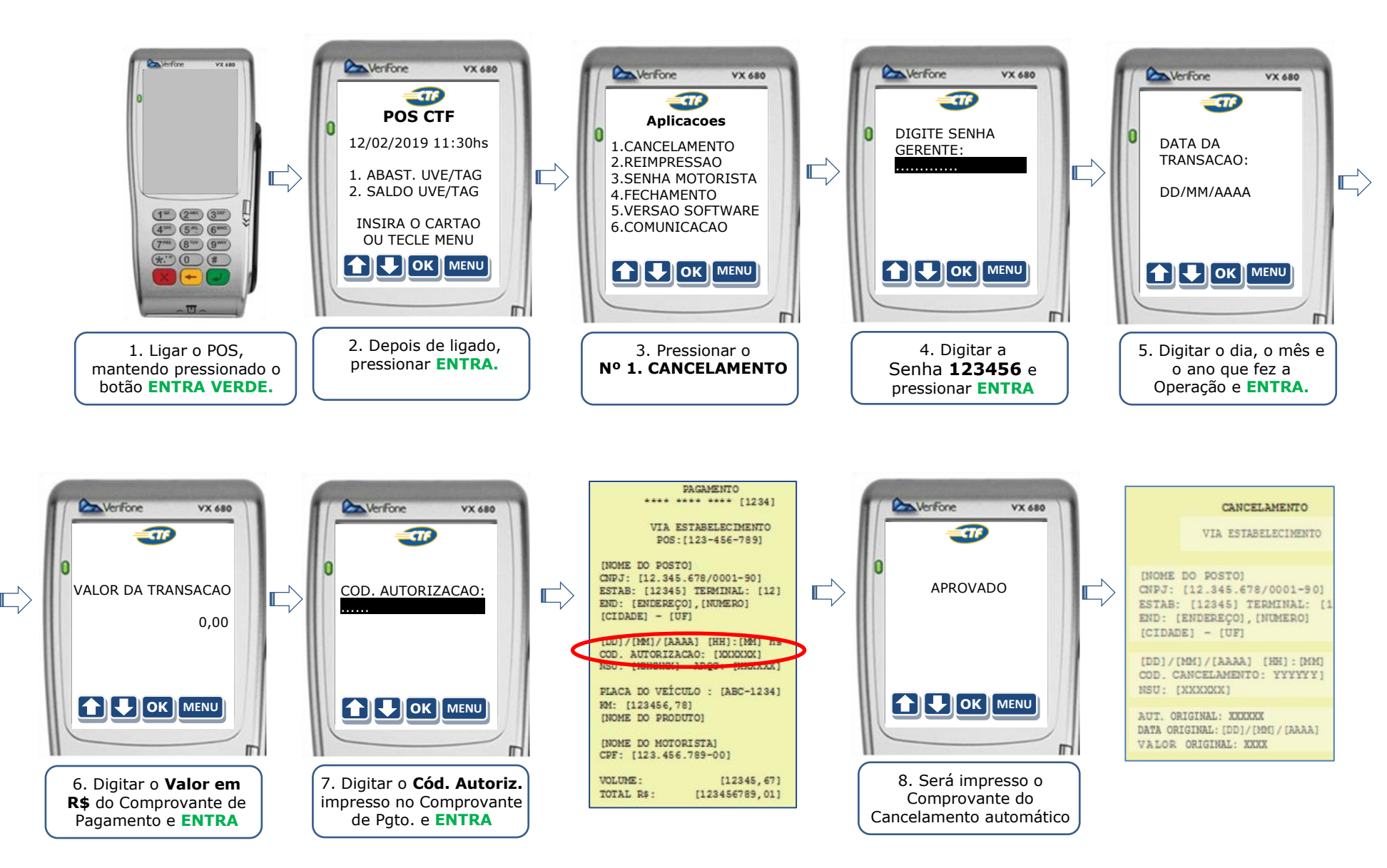

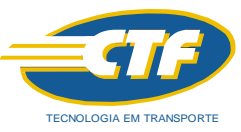

5. Aplicações: 2. REIMPRESSÃO – Quando acabar o papel, colocar a nova bobina e reimprimir o Comprovante faltante.

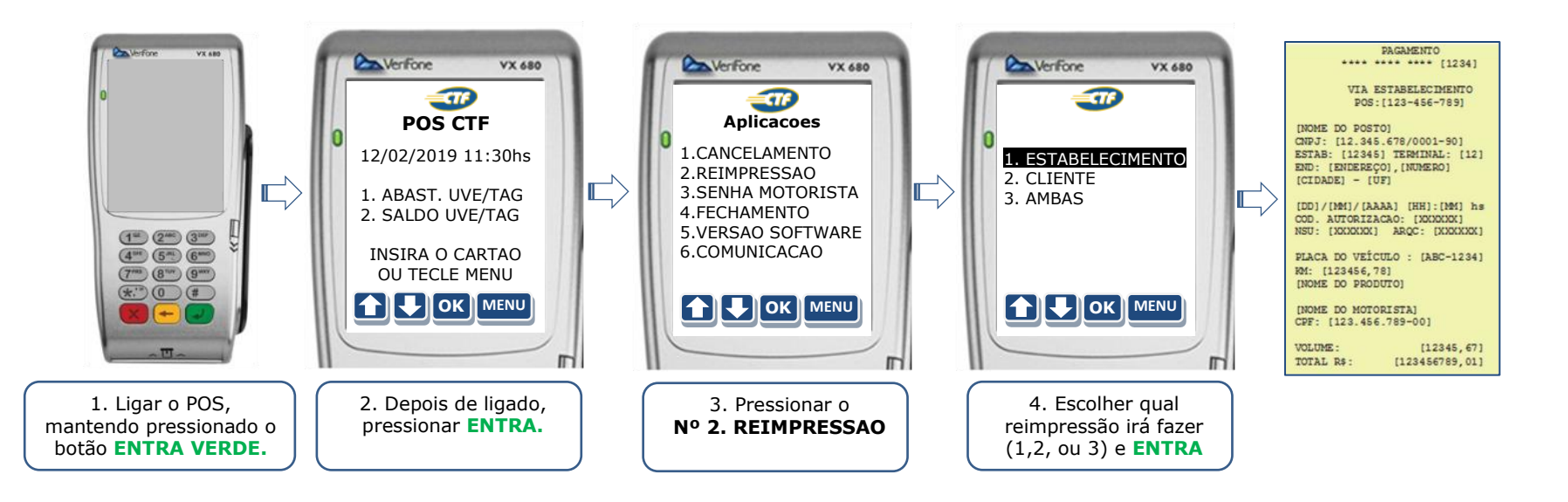

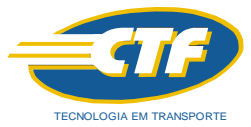

#### 6. Aplicações: 3. SENHA MOTORISTA- Caso o Motorista queira mudar sua senha atual

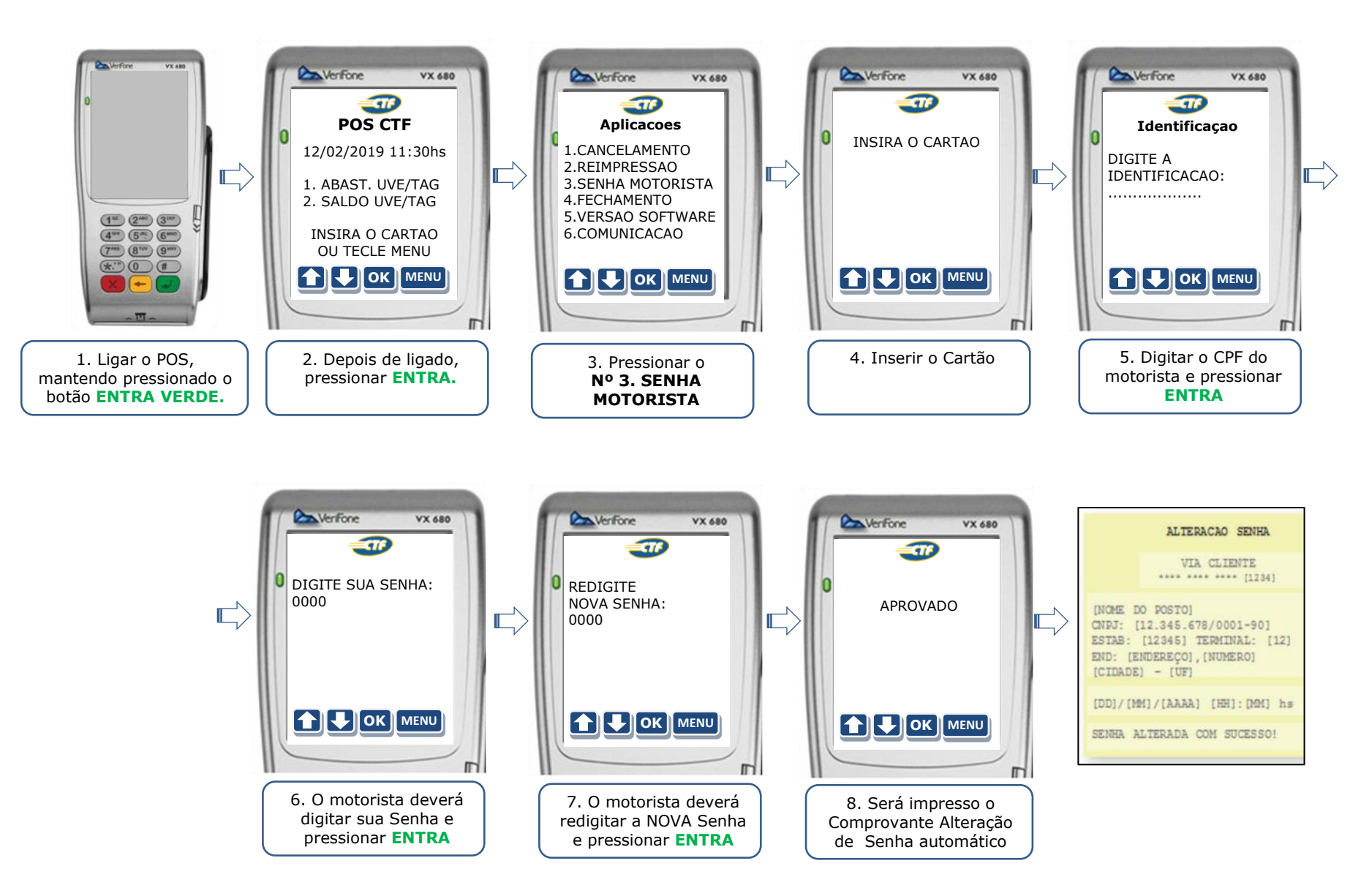

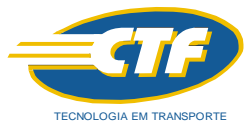

## 7. Aplicações: 4. FECHAMENTO - Realiza o fechamento dos abastecimentos do período

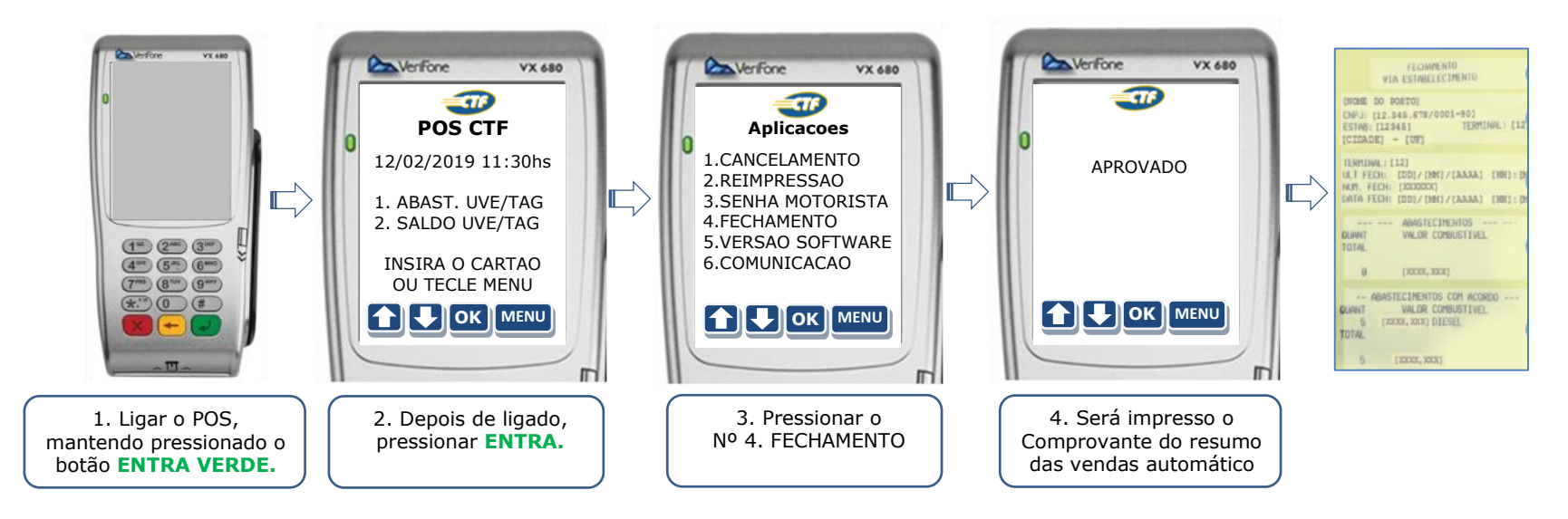

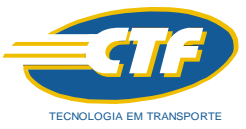

## 8. Aplicações: 6. COMUNICAÇÃO - Realiza o envio dos abastecimentos quando o POS for OFFLINE

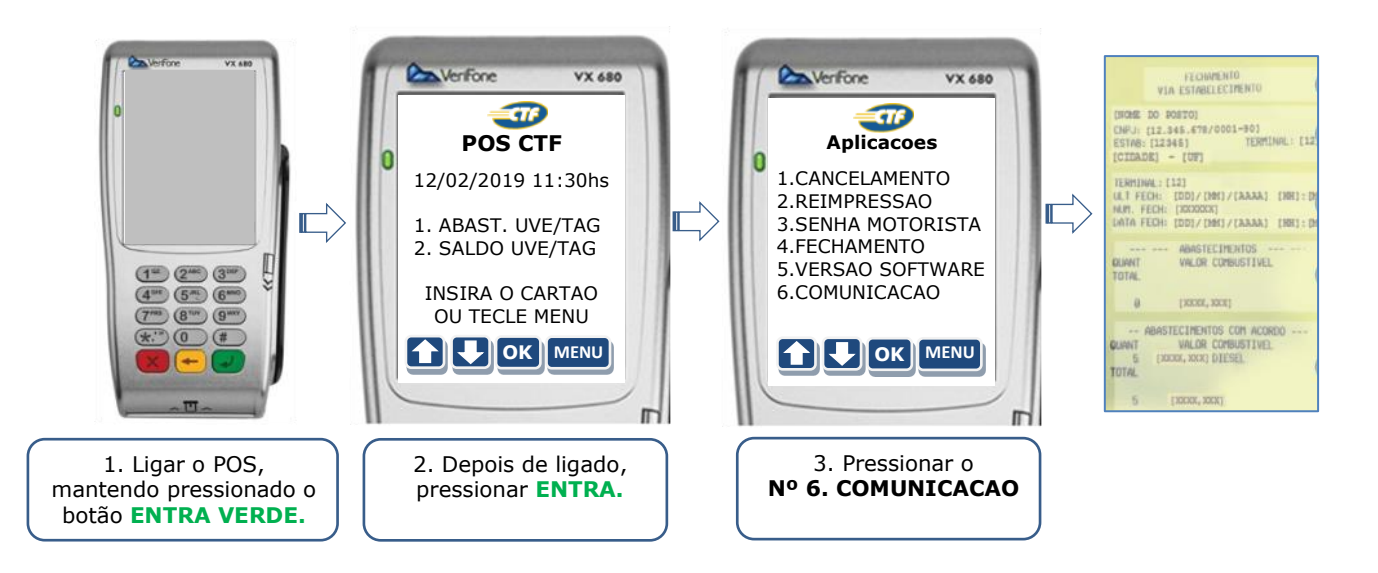

**OBS:** Esta aplicação só deve ser utilizada quando o **POS for OFFLINE** (Quando **NÃO há sinal GPRS** no local constantemente). Quando o **POS for ONLINE** (Quando **HÁ sinal GPRS** no local constantemente) ele faz a comunicação automaticamente.